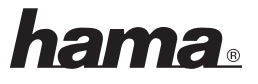

3

2. Choose the "Option" and click the "Advanced Controls".

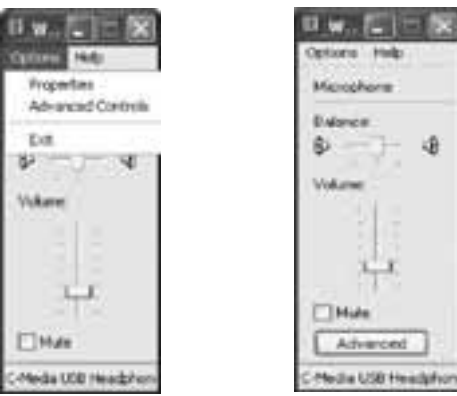

3. Disable the "AGC" function. (no mark)

| Advanced             | Controls for Microphone 🛛                                                                      |
|----------------------|------------------------------------------------------------------------------------------------|
| 团                    | Date refers carbs and to salative adjustment to pay out                                        |
| Inela                |                                                                                                |
| Time                 | refinge control have the tarm of your wade rounds.                                             |
| 8 mm                 | 10- (j                                                                                         |
| Table                | the game and                                                                                   |
| Ofeite               | **                                                                                             |
| These is<br>your her | office index office charges to hore plan such sounds. See<br>advant the uncertainty in details |
| Elt.4                | oc -                                                                                           |
|                      | Close                                                                                          |

Hama GmbH & Co KG Postfach 80 86651 Monheim/Germany Tel. +49 (0)9091/502-0 Fax +49 (0)9091/502-274 hama@hama.de www.hama.com

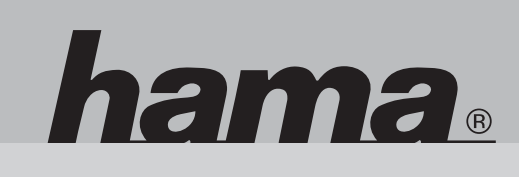

00039750

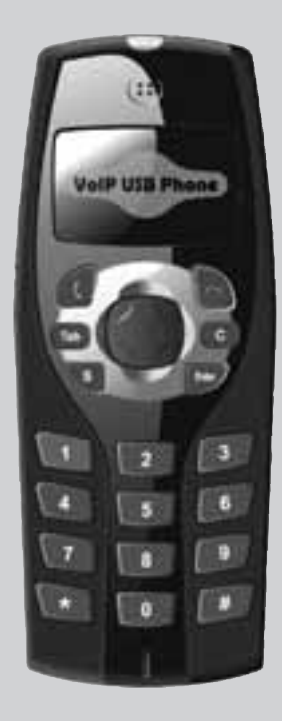

# **VoIP USB Telephone**

00039750-05.06

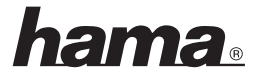

## D Bedienungsanleitung

#### Inhaltsverzeichnis:

| Einleitung                | Seite 02                                                                                               |
|---------------------------|----------------------------------------------------------------------------------------------------|
| Merkmale                  | Seite 02                                                                                               |
| Systemanforderungen       | Seite 02                                                                                               |
| Gebrauch des USB Telefons | Seite 02                                                                                               |
| Technische Daten          | Seite 07                                                                                               |
| FAQ                       | Seite 08                                                                                               |
|                           | Einleitung<br>Merkmale<br>Systemanforderungen<br>Gebrauch des USB Telefons<br>Technische Daten<br>FAQ. |

#### 1. Einleitung

Das USB Telefon ist eine äußerst effektive und einfache Art der Kommunikation. Benutzer können ein Internettelefon genauso einfach wie ein reguläres Telefon nutzen. Es bietet einen großen Komfort und eine hohe Kostenersparnis und benötigt zudem keine zusätzliche Treibersoftware; das Produkt ist unter Win2000 und XP komplett Plug&Play-fähig.

#### 2. Merkmale

- 1. PC-zu-PC und PC-zu-Telefonfunktion
- 2. Plug&Play
- 3. USB 1.1/2.0 kompatibel, keine Soundkarte notwendig
- 4. Kein externeres Netzteil nötig
- 5. Echo- und Rauschunterdrückung
- 6. Kommunikation Vollduplex

#### 3. Systemanforderungen

- 1. PC mit 200 MHz CPU oder besser
- 2. USB Schnittstelle
- 3. 64MB des RAM
- 4. Betriebssystem: Windows 2000/XP
- Internetanbindung über: LAN, ADSL, ISDN, 33.6K Modem oder besser (empfohlen: ADSL oder besser)

#### 4. Gebrauch des USB Telefons

#### Sie können das USB Telefon mit jedem, auf den PC installierten Internettelefontreiber, nutzen. Wir möchten z. B. die Funktion mit "Skype" erklären.

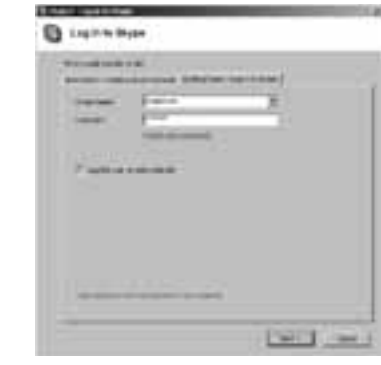

hama

Sie können ein Skypekonto wie unten aufgezeigt erstellen:

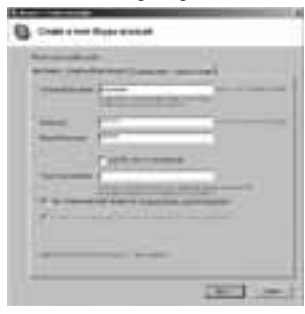

Nach der Softwareinbetriebnahme wird das Symbol wie unten aufgezeigt erscheinen:

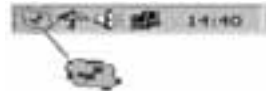

Dies weist darauf hin, das Skype erfolgreich mit dem Internet verbunden wurde. Wenn keine Verbindung vorhanden ist, wird das Symbol wie hier 🗙 erscheinen. Nun müssen Sie

prüfen, ob der PC erfolgreich mit dem Internet verbunden wurde, oder nicht.

# hama

# Verbindung des USB Telefons mit dem PC

Verbinden Sie das USB Telefon mit Ihrem PC. Die Meldung "Neue Hardware gefunden" einscheint, das OS wird den Treiber automatisch installieren. Vom Benutzer sind keine weiteren Schritten nötig.

# Einen anderen Skypenutzer anrufen (PC an PC)

- Fügen sie "Skypefreund" zu Ihren Kontakten hinzu
- Bestimmen Sie z.B. die Schnelldurchwahl "11" für ihn

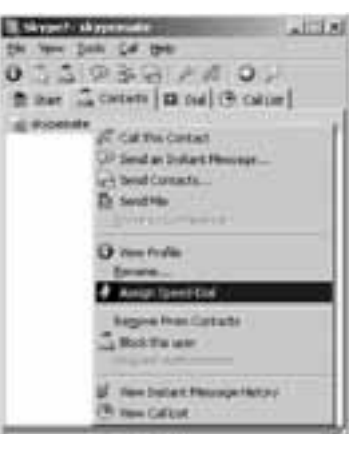

• Geben Sie die Nummer ein und rufen Sie an:

Drücken Sie digital "1" und "1" auf dem USB Telefon, diese Nummer wird im Skypefenster angezeigt. Dann drücken Sie das grüne Telefonhörersymbol auf dem USB Telefon und tätigen Sie einen Anruf.

#### Festnetztelefone anrufen (PC an Telefon)

Drücken sie "Ländervorwahl"+"Telefonnummer" und dann drücken Sie auf das grüne Telefonsymbol. Beispiel: Gespräch nach Taiwan, Taipei, wählen Sie 00498912345678, dann dieTaste "Enter" drücken.

| 0049          | 89           | 12345678         |  |
|---------------|--------------|------------------|--|
|               |              |                  |  |
| Ländervorwahl | Stadtvorwahl | Teilnehmernummer |  |

**Anmerkung:** Wenn Sie diese Funktion nutzen möchten, sollten Sie zuvor einen SkypeOut Kredit kaufen.

## Gespräch annehmen

Wenn Sie einen Anruf erhalten, klingelt das USB Telefon. Drücken Sie

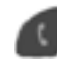

um das Gespräch anzunehmen, drücken Sie

um das Gespräch abzulehnen.

#### Funktionstasten

| Tastenanordnung | Funktionsbeschreibung                                                            |
|-----------------|----------------------------------------------------------------------------------|
| 0~9             | Tastenfeld 0~9                                                                   |
| #               | Tastatur #                                                                       |
| *               | Tastenfeld *                                                                     |
| "Enter" Taste   | Nach der Wahl der Nummer,<br>Enter Taste drücken, um ein<br>Gespräch zu tätigen. |
| V+              | Lautstärke erhöhen                                                               |
| V-              | Lautstärke verringern                                                            |
|                 | Nach oben                                                                        |
| ▼               | Nach unten                                                                       |
| •               | Kontaktliste öffnen                                                              |
| •               | Kontaktliste schließen                                                           |
| Tab             | Wechsel zwischen "Kontakte" und<br>"Nummerntext eintippen"                       |
| С               | Eingabenummer löschen                                                            |
| S               | Skypefenster anrufen                                                             |
| 6               | Gespräch annehmen                                                                |
|                 | Auflegen                                                                         |

# hama

#### Anmerkung:

Um den Hotkey "S" und die **Setter Funktion** zu ermöglichen, müssen Sie die Skypesoftware etwas umprogrammieren:

# Ermöglichung des Hotkey "S":

- 1. Starten Sie die Skypesoftware, klicken Sie auf "Tools"->"Options"
- 2. Wählen Sie die "Hotkeys" Option aus.
- 3. Klicken Sie auf die Option"Enable global hotkeys"

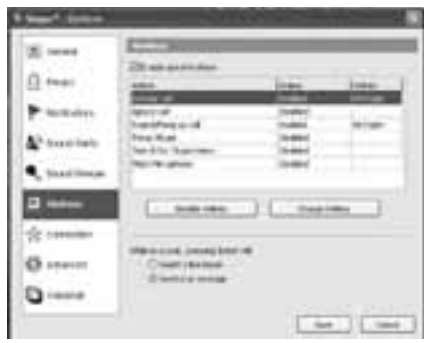

- 4. Wählen Sie die "Focus Skype" Option aus und klicken Sie auf die Taste "Change Hotkey".
- 5. Drücken Sie "Alt", "Shift" und tippen Sie "S" in das Textfeld, dann auf "OK"

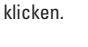

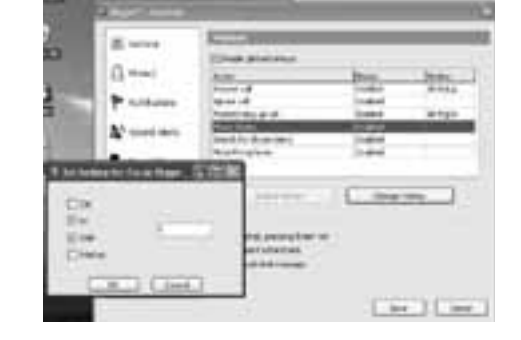

6. Schlussendlich klicken Sie auf "Enable Hotkey". Der "S" Hotkey funktioniert jetzt.

# Den "

# ' Key ermöglichen:

- 1. Wiederholen Sie die gleichen Schritte, die in den Punkten 1-3 beim "S"Key einrichten, aufgeführt wurden.
- 2. Wählen Sie "Answer Key" und klicken Sie auf "Change Hotkey".
- 3. Klicken Sie "Alt" und tippen Sie " $\downarrow$ " in das Textfeld; dann klicken Sie auf "OK".
- 4. Schlussendlich klicken Sie auf die "Enable Hotkey".
  - Der " 📶 " Hotkey wird nun funktionieren.

| C                  |                                                                                                    |            |                                                                                                    |
|--------------------|----------------------------------------------------------------------------------------------------|------------|----------------------------------------------------------------------------------------------------|
| 0                  | Cloude pass betau                                                                                                    | have       |                                                                                                    |
|                    | STREET, STREET, STREET | 100.0      | Contraction of the local division of the local division of the loc |
| P hokane           | Speed at                                                                                                    | (Institut  | 3.1.1.1.1                                                                                                    |
|                    | Hardware of the                                                                                                    | 0.480      | # 192                                                                                                    |
| 20,00              | Institle Reprints                                                                                                    | (higher    |                                                                                                    |
| -                  | 1 Part Throphyse                                                                                                    | (inside)   |                                                                                                    |
| for being for have | 114 C 12 C 12 C 12 C 12 C 12 C 12 C 12 C                                                                                                    |            |                                                                                                    |
|                    | 1                                                                                                    | Carl Desig |                                                                                                    |
| 0.00               | 2                                                                                                    |            |                                                                                                    |
| 204                | The state                                                                                                    |            |                                                                                                    |
|                    |                                                                                                    |            |                                                                                                    |
|                    |                                                                                                    |            |                                                                                                    |
| Three in           |                                                                                                    |            |                                                                                                    |

# 5. Technische Daten

- 1. Voll kompatibel mit Windows 2000/XP.
- 2. Vollständig Plug&Play kompatibel.
- 3. Stromaufnahme: 52mA
- 4. Tastschalter: Membramtaste mit spürbarer Tastenempfindung.
- 5. Betätigungskraft: 175±25g
- 6. Gesamthub: 1.0 mm
- 7. Abmessung: 124\*47.5\*25.5 mm

# 6. FAQ

### Problem 1

Die Stimme ertönt von der Soundkarte des PCs anstatt des USB Telefons, wenn ich ein Gespräch tätige/antworte?

### Lösung

Öffnen Sie das Hauptfenster von Skype, klicken Sie auf Menüleiste "Optionen" und danach auf die Tabelle "Hand/Headsets", stellen Sie bei Audio In, Audio Out und Läuten USB Audio Device ein.

| 4.9      | All Anda Perry                                              | 3  |
|----------|-------------------------------------------------------------|----|
|          |                                                             | 20 |
|          | Trading Mad Brids<br>Without Man Brids<br>Without Man Brids | 2  |
| Sudda as | tending many drive selling address                          | •  |
| South in | lendig nor driv offre staffe                                |    |

#### Problem 2

Es ertönt keine Stimme wenn Musik spielt?

## Lösung

Bitte gehen Sie über Systemsteuerung->Sounds und Multimedia ( 4)->Audio an. Richten Sie Tonwiedergabe und die Tonaufzeichnung, welche von der Soundkarte des Gerätes bevorzugt wird, ein wie nebenstehend aufgezeigt:

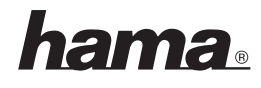

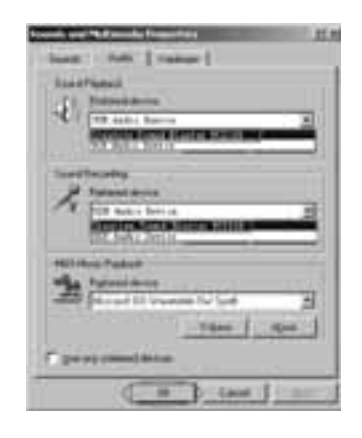

# Problem 3

Das USB Telefon wird an einen USB Hub angesteckt, aber es funktioniert nicht.

#### Lösung

Wir empfehlen die Verwendung eines aktiven USB-Hubs (mit Netzteil). Bei passiven USB-Hubs (ohne eigenes Netzteil) kann durch andere Geräte die maximale Strombelatbarkeit bereits erreicht sein.

#### Problem 4

Ich kann den Nebenanschluss per USB Telefon nicht wählen.

#### Lösung

Da die Skypesoftware diese Funktion per USB Telefon nicht angenommen hat, müssen Sie die Nebenanschlussnummer auf dem Bildschirm eingeben.

#### Problem 5

Während des Telefongesprächs kann mein Gesprächspartner mich nicht hören.

#### Lösung

Da Skype Soundgerätregelungen automatisiert, regelt es das Mikrofonvolumen vielleicht zu leise. Um dieses Problem zu lösen, müssen Sie ihr Soundgerät einstellen. Aber Sie müssen vorher erst auflegen!

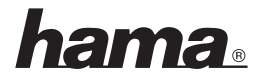

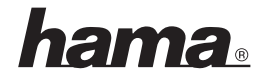

1. Menüleiste Start → Bedienfeld → Sound- und Audiogeräte und wählen Sie "Audio".

| south and Laste Deputy Press the      | a. |
|---------------------------------------|----|
| Thre   then   Asia   man   then       |    |
| Tourd physics.                        |    |
| O Internet                            | 51 |
| · · · · · · · · · · · · · · · · · · · | -  |
| News Above                            |    |
| Instanty Click this button            |    |
| P Industance                          |    |
| A consistent of se                    | 10 |
|                                       | 51 |
| La contra la contra de                | 1  |
| WEI man right 1                       |    |
| The Delad desize                      | -1 |
| and (memory of a sound of the         | 20 |
| Tiles                                 |    |
| Change division                       |    |
|                                       |    |
| Di Di Canal                           | -  |

2. Wählen Sie die "Option" und klicken Sie auf "Advanced controls".

| D W., CE K                      | U W                                   |
|---------------------------------|---------------------------------------|
| Properties<br>Advanced Contexts | Manaphane                             |
| Evit<br>S <sup>2</sup> Volume   | Balance<br>B                          |
| CHeda USB Headshore             | Hute<br>Advecent<br>C Meda UB Heegber |

3. Deaktivieren Sie die "AGC" Funktion. (keine Markierung)

| Advanced Co.                 | tenis for Micro                           | phone                        | ×                   |
|------------------------------|-------------------------------------------|------------------------------|---------------------|
| II 13                        | ie ieffegi Larite v<br>K                  | ed to naile fre              | adjustments to your |
| Tote Cartoli                 |                                           |                              |                     |
| These series                 | p control have the to                     | red you have                 | itenti              |
| Bar                          | 12 -                                      |                              | 10                  |
| Tetle                        | 141 g-                                    |                              | han.                |
| OferOverA                    | 1                                         |                              |                     |
| These setter<br>your hardwar | p suite after charg<br>e documentation fa | pulto hore poar a<br>defails | udio unanti: See    |
| 1 AGC                        |                                           |                              |                     |
|                              |                                           |                              | 000                 |

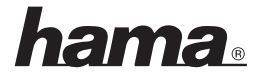

#### **GB** User's manual

#### Contents

| 1. Scope                    | Page 12 |
|-----------------------------|---------|
| 2. Features                 | Page 12 |
| 3. System Requirements      | Page 12 |
| 4. Use of the Phone         | Page 12 |
| 5. Electrical Specification | Page 17 |
| 6. FAQ                      | Page 17 |

#### 1. Scope

USB Phone is a most effective and easy mode of communication. User can enjoy an Internet phone just as regular phone. It embraces the great convenience and big savings. It doesn't need any driver; fully support plug & play function.

#### 2. Features

- 1. PC-to-PC and PC-to-phone operation
- 2. Plug and play
- 3. USB1.1/2.0 compatible, no need sound card
- 4. No external power required
- 5. Echo cancellation, noise reduction
- 6. Full duplex communication
- 7. Customized hand phone casing designs available

#### 3. System Requirements

- 1. PC with 200 MHz CPU or better with USB interface
- 2. 64MB of RAM
- 3. Operating System: Windows 2000/XP
- 4. Network: LAN, ADSL, ISDN, 33.6K modem or better

#### 4. Use of the USB Phone

You can use the USB Phone with any PC based internet telephony provider. For example, we would like to explain function with "Skype".

 Download Skype software and install it (www.skype.com), the version must be 1.0.0.106 or higher.

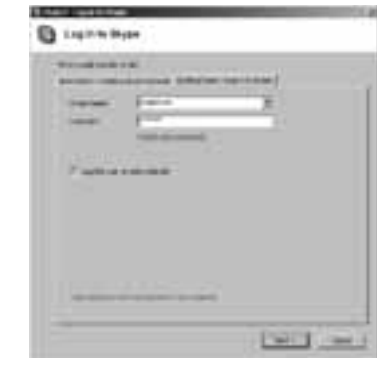

hama

You can create a Skype account as shown below:

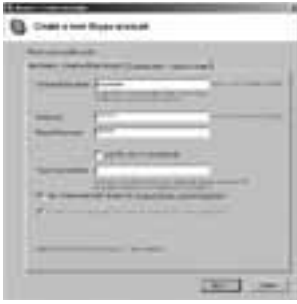

After the software startup, the icon will appear to the system tray as shown below:

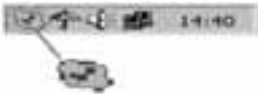

That indicates the Skype has successfully connected to Internet. If it hasn't connected to Internet, the icon will be shown as  $\bigotimes$ , now you have to check whether PC is connected to Internet successfully or not.

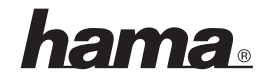

# Connect the USB phone to PC

Connect the USB phone to your PC. The Found New Hardware Wizard appears and the OS will install the driver automatically. No other steps are necessary.

#### Call another Skype user (PC to PC)

- Add "skypemate" to Contacts
- Assign Speed-Dial for it, example "11"

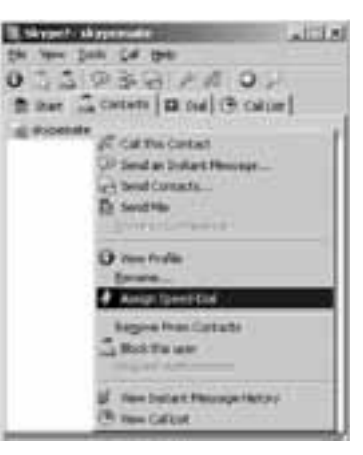

• Input number and call out:

Press digital "1" and "1" on the USB Phone, this number will be shown on Skype window, then press "Enter" key on USB Phone to call out.

#### Call to regular phone (PC to Phone)

Press "011"+"country code"+"phone number", and then press "Enter". Example: call to Taiwan, Taipei, press 011886212345678, then press "Enter" key.

| 886          | 2         | 12345678           |
|--------------|-----------|--------------------|
|              |           |                    |
| country code | city code | destination number |

Note: If you want to use this function, you should buy SkypeOut Credit first.

### Answer a call

When a call in, the USB phone is ringing, press to refuse the call.

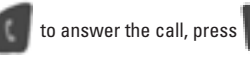

# hama

#### **Function keys**

| Key Location | Function Description             |  |
|--------------|----------------------------------|--|
| 0~9          | Keypad 0~9                       |  |
| #            | Keyboard #                       |  |
| *            | Keypad *                         |  |
| Enter        | After dialing numbers, press the |  |
|              | "Enter" key to call out.         |  |
| V+           | Volume up                        |  |
| V-           | Volume down                      |  |
|              | Move up                          |  |
| ▼            | Move down                        |  |
|              | Open the contact list            |  |
| •            | Close the contact list           |  |
| Tab          | Switch "Contacts" and "Type      |  |
|              | number text"                     |  |
| C            | Delete input number              |  |
| S            | Call Skype window                |  |
| 6            | Answer the phone                 |  |
|              | Hang up                          |  |

#### Note:

To enable the hotkey "S" and " Enable the "S" key: ' function, you need to set on Skype.

- Run the Skype software, click the "Tools"->"Option" 1.
- 2. Choose the "Hotkeys" option.
- Click the "Enable global hotkeys" option. 3

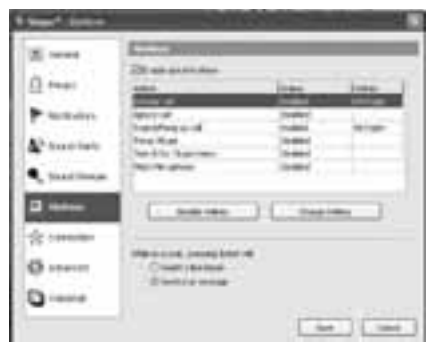

- Choose the "Focus Skype" option and click the "Change Hotkey" button. 4.
- 5. Click the "Alt", "Shift", and type "S" in the text; then click "OK".

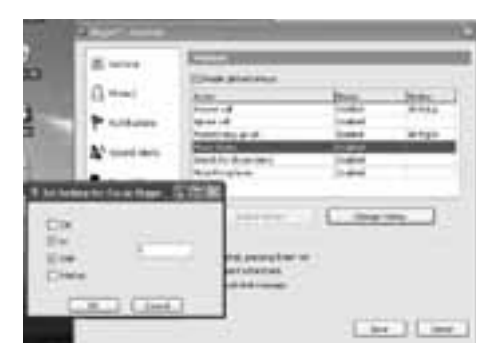

6. Finally, click the "Enable Hotkey" button. The "S" hotkey will start to work.

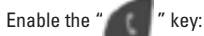

- 1. 2.

3

- Repeat the same steps 1~3 as the "S" key setting.
- Choose the "Answer Call" option and click the "Change Hotkey" button.
- Click the "Alt", and type ",," in the text; then click "OK".

| 5 mm                 | S                                                                                                    |                                                                                                    |          |
|----------------------|----------------------------------------------------------------------------------------------------|----------------------------------------------------------------------------------------------------|----------|
|                      | Cloude plan betand                                                                                                    |                                                                                                    |          |
| Courses.             | And in case of the local division of the local division of the loc | 104                                                                                                    | Dadar .  |
| -                    | Annual of the local division of the local division of the local di | Transfer of                                                                                                    | 200 1000 |
|                      | 1000000000                                                                                                    | 1-444                                                                                                    | -        |
| Store B              | Trans Drage                                                                                                    | preset.                                                                                                    | 10.04    |
|                      | They for showing                                                                                                    | in the local division of the local division of the local divisiono |          |
| of largest fail from | State of the local division of the local division of the local div |                                                                                                    |          |
| -                    | 1                                                                                                    |                                                                                                    |          |
| Cire:                | 14                                                                                                    | Org-                                                                                                    | - 100    |
|                      | Section 11                                                                                                    | 1000 and 1000 a                                                                                                    |          |
| 1041                 | the second second second second second second second second second second second second second second second se                                                                                                    |                                                                                                    |          |
| 604 -<br>094 -       |                                                                                                    |                                                                                                    |          |
| Ele<br>Date<br>Date  | -                                                                                                    |                                                                                                    |          |
| Ba<br>Dver<br>Dver   | 14                                                                                                    |                                                                                                    |          |

4. Finally, click the "Enable Hotkey" button. The "

hama

## 5. Electrical Specification

- 1. Fully compatible with Windows 2000/XP.
- 2. Fully Support plug and play and hot swapping.
- 3. Power consumption: 52mA
- 4. Key switch: membrane key switch with tactile feeling.
- 5. Operation Force: 175±25g
- 6. Total Travel: 1.0 mm
- 7. Dimension: 124\*47.5\*25.5 mm

# 6. FAQ

## Problem 1

The voice is played from the PC's sound card instead of the USB phone when I make/ answer a call?

#### Solution

Open the Main window of Skype, click on "File->Options", and go to the table Hand/ headsets, set Audio In, Audio Out and Ringing to the USB Audio Device.

|               | and the second second                                       |   |
|---------------|-------------------------------------------------------------|---|
| 114           | (S kells ) 8 10                                             | 3 |
|               | Trease Mad Inne<br>Trease Mad Inne<br>Trease Jone Take 1227 | - |
| South and the | netty many drive selling administ                           |   |

#### Problem 2

There is no voice comes out when play music?

#### Solution

Please execute the "Control Panel->Sound and Video ()->Audio", set Sound Playback and Sound Recording's Preferred device to your sound card, it shown as below:

| iner 1 | And Transmit                                                                                                    |
|--------|----------------------------------------------------------------------------------------------------|
| ***    | ed<br>Antonione<br>Antonione<br>Antonione<br>Antonione<br>Antonione<br>Antonione<br>Antonione<br>Antonione<br>Antonione<br>Antonione<br>Antonio<br>Antonio |
| X      | ning<br>and depen                                                                                                    |
| 1      | Natural Anna Contra Contra Con                                                                                                    |
| C 2+++ |                                                                                                    |

# hama

## Problem 3

I connect the USB phone with USB hub, but it cannot work.

### Solution

You need to connect with a self-power USB hub. Our USB phone cannot work with a bus-power USB hub, because the bus-power USB hub cannot provide enough power.

## Problem 4

I can't dial the extension by USB phone.

#### Solution

Because the Skype software didn't support this function by USB phone, so you need to click the extension number onscreen.

## Problem 5

During the conversation, the other side cannot hear my voice.

### Solution

Because the Skype will automate sound device settings adjustment, it might adjust the microphone volume too low. To solve this problem, you need to set your sound device. But you need to hang up first!

1. Go to Start → Control Panel → Sounds and Audio Devices and choose "Audio".

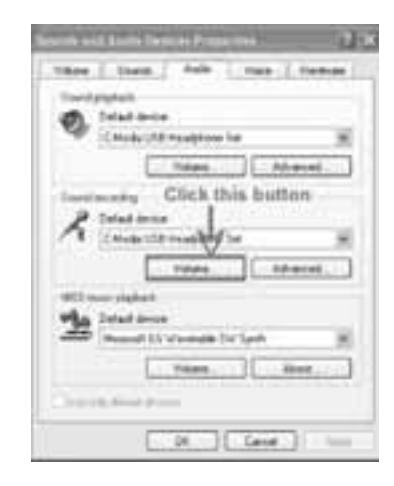